## **QNAP NAS configuration for Hikvision camera**

Recently, we receive many problems feedback about the compatibility between QNAP NAS and Hikvison IP camera, especially in Europe. Common problems are as follows:

**ASK:** IP camera only can be added to QNAP NAS, but QNAP NAS has channel limitation, 4 channels IP camera at most are free to be added. How to store the other cameras?

**Answer:** In fact, the following operations are both supported: (1) Add IP camera to NAS when customer has less than 4 cameras; (2) Add NAS to IP camera when customer has many cameras (more than 4 cameras). And the 2<sup>nd</sup> case is much common.

I will introduce QNAP NAS configuration for Hikvision camera of the above two cases separately.

## 1 How to add Hikvision IPC to QNAP NAS?

Access QNAP NAS IP address via Google Chrome or Fire fox with default account (admin/admin). Download QMon.exe from <a href="http://IP:8080/cgi-bin/QMon.exe">http://IP:8080/cgi-bin/QMon.exe</a> and install, then surveillance station is installed in NAS, so NAS contains all the function that NVR supports, including live view, playback, recording schedule, event configuration, etc.

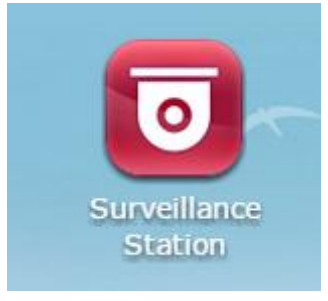

(1)Login to surveillance station, the default user name and password: admin/admin.

Click 'Camera Configuration' to add cameras, the tested model is QNAP TS-120, only 2 free channels are available, additional channels will be charged through licenses by QNAP.

| Camera Settings      | Add     |             |              |
|----------------------|---------|-------------|--------------|
| Camera Overview      | Channel | Camera Name | Camera Brand |
| Camera Configuration | 1       |             |              |
| Event Management     | 2       |             |              |
| System Settings      |         |             |              |

(2)Click 'Add' to configure cameras.

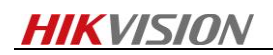

| Channel:        | Channel1                | ~ |      |
|-----------------|-------------------------|---|------|
| Camera Brand:   | HikVision               | ~ |      |
| Camera Model:   | HikVision DS-2CD2432F-I | ~ |      |
| Camera Name:    | 2432                    |   |      |
| IP Address:     | 10.18.0.201             |   |      |
| Port:           | 90                      |   |      |
| RTSP Port:      | 2454                    |   | Test |
| WAN IP Address: |                         |   |      |
| Port:           | 90                      |   |      |
| RTSP WAN Port:  | 2454                    |   |      |
| User Name:      | admin                   |   |      |
| Password:       | ••••                    |   |      |

(3)After finish camera configuration, click 'next' to set Video Settings.

| /ideo Compression:       | H264                                    | *      |
|--------------------------|-----------------------------------------|--------|
| Resolution:              | 1920×1080                               | ¥      |
| Frame Rate:              | 20                                      | ~      |
| Quality:                 | 3000 Kbps                               | *      |
| Enable audio recording o | n this camera                           |        |
| Inable manual recording  | l i i i i i i i i i i i i i i i i i i i |        |
| Minimum number of d      | ays recording files are kept 1          | day(s) |
| Enable auto snapshot     |                                         |        |

(4)Click 'next' to configure recording schedules.

| -       | Enable schedule recording |   |   |   |   |   |   |   |   |   |    |    |    |    |    |    |    |    |    |    |    |    |    |    |
|---------|---------------------------|---|---|---|---|---|---|---|---|---|----|----|----|----|----|----|----|----|----|----|----|----|----|----|
| 🛎 Ena   | Enable schedule recording |   |   |   |   |   |   |   |   |   |    |    |    |    |    |    |    |    |    |    |    |    |    |    |
| Active: | uctive: Inactive:         |   |   |   |   |   |   |   |   |   |    |    |    |    |    |    |    |    |    |    |    |    |    |    |
|         | 0                         | 1 | 2 | 3 | 4 | 5 | 6 | 7 | 8 | 9 | 10 | 11 | 12 | 13 | 14 | 15 | 16 | 17 | 18 | 19 | 20 | 21 | 22 | 23 |
| Sun     |                           |   |   |   |   |   |   |   |   |   |    |    |    |    |    |    |    |    |    |    |    |    |    |    |
| Mon     |                           |   |   |   |   |   |   |   |   |   |    |    |    |    |    |    |    |    |    |    |    |    |    |    |
| Tues    |                           |   |   |   |   |   |   |   |   |   |    |    |    |    |    |    |    |    |    |    |    |    |    |    |
| Wed     |                           |   |   |   |   |   |   |   |   |   |    |    |    |    |    |    |    |    |    |    |    |    |    |    |
| Thurs   |                           |   |   |   |   |   |   |   |   |   |    |    |    |    |    |    |    |    |    |    |    |    |    |    |
| Fri     |                           |   |   |   |   |   |   |   |   |   |    |    |    |    |    |    |    |    |    |    |    |    |    |    |
| Sat     |                           |   |   |   |   |   |   |   |   |   |    |    |    |    |    |    |    |    |    |    |    |    |    |    |

(5)Click 'Monitor' to preview.

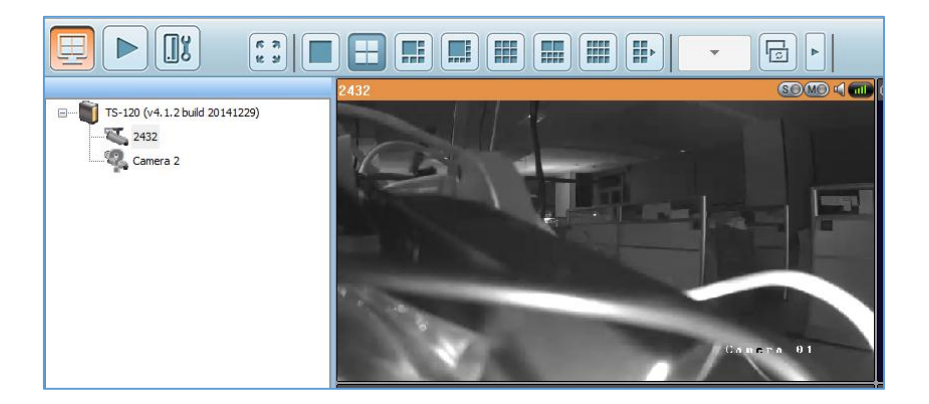

## 2 How to add QNAP NAS to Hikvision cameras?

(1) Add 'Users'.

Click Privilege Settings->Users->Create, Create a new user.

| Users                  | User Groups                           | Shared Folders                                                                                 | Cuota Quota | Domain<br>Security |
|------------------------|---------------------------------------|------------------------------------------------------------------------------------------------|-------------|--------------------|
|                        |                                       | Create a User                                                                                  |             |                    |
|                        | User Description (optional)           | User Group<br>everyone                                                                         |             | Edit               |
|                        | Tact                                  | Shared Folder Permission <ul> <li>Read Only: Public</li> <li>Read/Write: Multimedia</li> </ul> |             | Edit               |
| Password:              | 12345<br>0-64 characters<br>Too short | Application Privilege<br>Unrestricted access to all appli                                      | ications    | Edit               |
| Verify Password:       | 12345 Show password                   | Quota<br>Enable / 1900GB                                                                       |             | Edit               |
| Email (optional):      |                                       |                                                                                                |             |                    |
| Send a notification ma | il to the newly created user          |                                                                                                |             |                    |
|                        |                                       |                                                                                                |             | Create Cancel      |

(2)Click 'Shared Folders'.

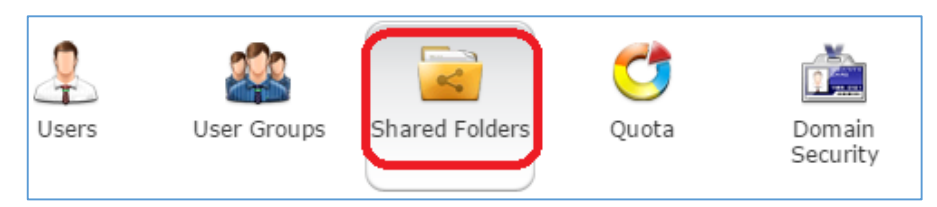

Click 'Create' to allocate one shared folders. The red rectangle part should be written. Above all, configure access privileges for the created users 'Test'. RW privilege should be allocated.

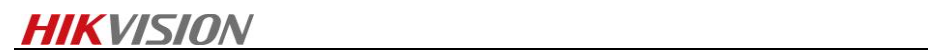

|                                                                                                    | Create A Shared Folder                                                                                                    |               |
|----------------------------------------------------------------------------------------------------|----------------------------------------------------------------------------------------------------|---------------|
| Please fill out the followi<br>Folder Name:<br>Description:<br>Select the disk volume on wl<br>Single Disk: Drive 1                                                                        | ng fields to create a shared folder                                                                                                    |               |
| Configure access privileg<br>Currently, only administrator                                                                                                    | j <b>es for users</b><br>rs have the full permission on this folder.                                                                                                    | Edit          |
| Advanced Settings<br>Configure the settings of gue                                                                                                    | est access right, recycle bin, hidden folder, o                                                                                                    | Edit          |
|                                                                                                    | Create A Shared Folder                                                                                                    |               |
| Please fill out the followi<br>Folder Name:<br>Description:<br>Select the disk volume on w<br>Single Disk: Drive 1<br>Configure access priviles                                            | Ing fields to create a shared folder                                                                                                    | Close         |
|                                                                                                    | Duritur                                                                                                    |               |
| admin                                                                                                    | Read/Write                                                                                                    |               |
| Test2                                                                                                    | No Access                                                                                                    |               |
| Test                                                                                                    | Read/Write                                                                                                    |               |
|                                                                                                    | Shared Folder Properties                                                                                                    | 8             |
| Network share name<br>Comment (optional)<br>Disk Volume:<br>Path:<br>Hide network dri<br>Lock File (Oplock<br>Enable Network<br>Restrict the acce<br>Enable write-onl<br>Only allows appli | 2: Test<br>Single Disk: Drive 1<br>/Test<br>ve @<br>s)<br>Recycle Bin<br>ss of Recycle Bin to administrators of<br>y access on FTP connection @<br>cations to access files using the long | only for now. |
|                                                                                                    |                                                                                                    | OK Cancel     |

(3)Click 'Quota' to allocate quota limitation for the created user.

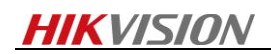

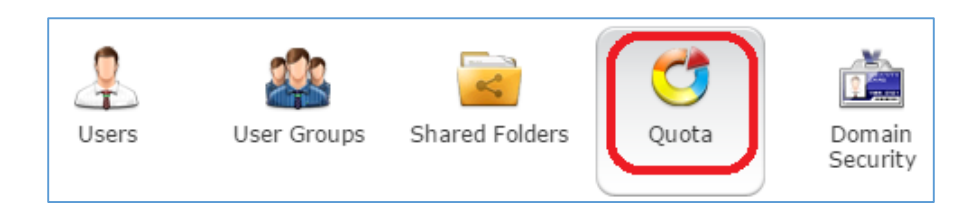

| Generate Edit Download |            | Local Users | <b>ب</b>              |
|------------------------|------------|-------------|-----------------------|
| Users                  | Quota Size | Used size   | Status                |
| admin                  | No Limit   |             |                       |
| Test2                  | 1900 GB    | 3.647 GB    | Available 1896.353 GB |
| Test                   | 1800 GB    | 0 MB        | Available 1800 GB     |
| guest                  | 19 GB      | 0 MB        | Available 19 GB       |

Click Edit, set user's quota limitation, and quota size should not exceed total size of HDD.

| Quota                                                                      | 8         |
|----------------------------------------------------------------------------|-----------|
| <ul> <li>No Limit</li> <li>Set user's quota limitation 1800 GB </li> </ul> |           |
|                                                                            | OK Cancel |

You can check the HDD size by clicking System settings->Storage Manager.

| Disk               | Model                 |             | Capacity   | Status     | SMART Information |
|--------------------|-----------------------|-------------|------------|------------|-------------------|
| Drive 1            | Seagate ST2000DM001-1 | CH1CC27     | 1863.02 GB | Ready      | Good              |
|                    |                       |             |            |            |                   |
| Disk / Volume      |                       | File System | Total Size | Free Size  | Status            |
| Single Disk: Drive | 1                     | EXT4        | 1832.31 GB | 1769.94 GB | Ready             |

(4)After finish configuration in NAS, login to Hikvision camera, add NAS into it as the following steps.

|    | Local Configuration          | R | ecord Schedule | Storage Management | NAS     | Snapshot |         |           |      |
|----|------------------------------|---|----------------|--------------------|---------|----------|---------|-----------|------|
|    | Local Configuration          |   |                |                    |         |          |         |           |      |
| \$ | Basic Configuration          |   | HDD No.        | Туре               | Server  | Address  |         | File Path |      |
| Þ  | Advanced Configuration       |   | 1              | NAS                | 10.18.  | 0.11     | /       | Test      | _    |
| ~  | © System                     |   | Mounting Typ   | oe SMB/CIFS ▼ Use  | er Name | Test     | Passwor | rd •••••  | Test |
|    | Network                      |   | 2              | NAS                |         |          |         |           |      |
|    | Video/Audio                  |   | 3              | NAS                |         |          |         |           |      |
|    | Image                        |   | 4              | NAS                |         |          |         |           |      |
|    | <ul> <li>Security</li> </ul> |   | 5              | NAS                |         |          |         |           |      |
|    | Events                       |   | 6              | NAS                |         |          |         |           |      |
|    | Storage                      |   | 7              | NAS                |         |          |         |           |      |
|    |                              |   | 8              | NAS                |         |          |         |           |      |

Click 'Test', when 'Testing succeeded', click 'Save'.

| Testing succeeded. |    |
|--------------------|----|
|                    | OK |

At last, format NAS, when status become 'Normal', IP camera storage function will work well with

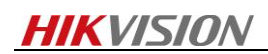

## QNAP NAS.

| Record Schedule | Storage Man | agement N  | AS Snapshot   |      |          |          |
|-----------------|-------------|------------|---------------|------|----------|----------|
| HDD Device L    | .ist        |            |               |      |          | Format   |
| HDD No.         | Capacity    | Free space | Status        | Туре | Property | Progress |
| 9               | 1832.31GB   | 0.00GB     | Uninitialized | NAS  | R/W      |          |

|    | HDD Device L   | ist          |             |               |      |          | Format   |
|----|----------------|--------------|-------------|---------------|------|----------|----------|
|    | HDD No.        | Capacity     | Free space  | Status        | Туре | Property | Progress |
|    | <b>V</b> 9     | 1832.31GB    | 0.00GB      | Uninitialized | NAS  | R/W      | 25%      |
|    |                |              |             |               |      |          |          |
| R  | ecord Schedule | Storage Mana | gement NAS  | Snapshot      |      |          |          |
|    | HDD Device I   | List         |             |               |      |          | Format   |
|    | HDD No.        | Capacity     | Free space  | Status        | Туре | Property | Progress |
|    | 9              | 1832.31GB    | 1759.25GB   | Normal        | NAS  | R/W      |          |
| Re | cord Schedule  | Storage Man  | agement NAS | Snapshot      |      |          |          |
|    |                |              |             |               |      |          |          |
|    | HDD Device L   | list         |             |               |      |          | Format   |
|    | HDD No.        | Capacity     | Free space  | Status        | Туре | Property | Progress |
|    | 9              | 1832.31GB    | 1759.25GB   | Normal        | NAS  | R/W      |          |

Note: quota limitation can't be set 'No limit', otherwise, even though HDD is format successfully, the status will change to be uninitialized. The following snapshot is sent by customer.

| HDD Device I                                                                                  | List                                                   |                                              |     |               |       |          |         | Format |
|-----------------------------------------------------------------------------------------------|--------------------------------------------------------|----------------------------------------------|-----|---------------|-------|----------|---------|--------|
| HDD No.                                                                                       | Capacity                                               | Free spa                                     | ace | Status        | Туре  | Property | Progres | S      |
| 1                                                                                             | 29.51GB                                                | 19.25G                                       | в   | Normal        | Local | R/W      |         |        |
| 9                                                                                             | 3619.23G                                               | B 0.00GB                                     | (   | Uninitialized | NAS   | R/W      |         |        |
| Quota<br>Max.Picture C                                                                        | apacity                                                | 7.25GB                                       |     |               |       |          |         |        |
| Quota<br>Max.Picture C<br>Free Size for I                                                     | apacity                                                | 7.25GB<br>7.25GB                             |     |               |       |          |         |        |
| Quota<br>Max.Picture C<br>Free Size for I<br>Max. Record (                                    | Capacity<br>Picture<br>Capacity                        | 7.25GB<br>7.25GB<br>22.00GB                  |     |               |       |          |         |        |
| Quota<br>Max.Picture C<br>Free Size for I<br>Max. Record (<br>Free Size for I                 | Capacity<br>Picture<br>Capacity<br>Record              | 7.25GB<br>7.25GB<br>22.00GB<br>12.00GB       |     |               |       |          |         |        |
| Quota<br>Max.Picture C<br>Free Size for I<br>Max. Record G<br>Free Size for I<br>Percentage o | apacity<br>Picture<br>Capacity<br>Record<br>If Picture | 7.25GB<br>7.25GB<br>22.00GB<br>12.00GB<br>25 |     |               | 96    |          |         |        |